# QuickTIPS

# Halo2 初回フィッティング手順

#### <mark>対象製品:</mark> Halo2

Halo 2 は、iOS デバイスや Android 端末とペアリングする前に、 Inspire で補聴器の調整を行う必要があります。

## 補聴器のフィッティング接続

- 1. iOS デバイスまたは Android 端末の「Bluetooth」を無効にします。
- 2. 新しい電池を補聴器に入れて、電池ドアを閉めます
- 3. Inspire X を起動します。接続開始画面で「プログラム装置表示」 をクリックし、「TruLink プログラマー」か、適切なプログラマーを選択して 「OK」をクリックします。

注意: TruLink プログラマーは、見通し約7mの範囲で使用可能です。

- 4. 調整したい補聴器のチェックボックスにチェックを入れます。
- 5. 新規フィッティングや再調整を行う場合は「補聴器の読込み」を選択し、 過去に保存されたフィッティング履歴を補聴器に書き移す場合は「履歴 の読出し」を選択して、「開始」をクリックします。

## 初期フィットとオートパス

新規の補聴器を調整すると、初期フィット画面が自動的に起動します。

- 1. 「音響オプション」を選択後「OK」をクリックします。
- 2. 「補聴器の経験」の状況として当てはまる項目を選択します。 (経験レベルについての詳細は QuickTIPS: 経験管理をご参照下さい。)
- 3. 「オートパス」画面ではユーザーに補聴器を装着させ、できる限り静かな 場所「開始」をクリックします。

4. オートパスの結果画面を確認し、初期化に成功した場合は「閉じる」をクリ ックしてフィッティング画面に進みます。もし、初期化に失敗している項目が ある場合は「再度開始」をクリックします。

## ユーザーコントロール

初めて InspireX と接続した新規の補聴器は、初期フィット画面での選択後 にユーザーコントロール設定の画面が表示されます。設定方法のデモ動画を見 る場合は「デモを見る」をクリックします。「再表示しない」にチェックを入れて「閉じ ると、次回以降はこの表示を省けます。(詳細は QuickTIPS:ユーザーコントロー ルをご参照下さい。)

# クイックフィットとファインチューニング

- » 補聴器の大まかな音質調整には「クイックフィット」を選択します。
- » チャンネル毎・入力レベル毎の音質調整には「ファインチューニング」を選択します。

(詳細は、QuickTIPS: クイックフィット&ファインチューニングをご参照下さい。)

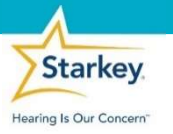

Halo 2 は 10000Hz までの周波数帯、最大 24 個の チャンネル・バンド数、専用の音楽メモリー、高度な音の 環境分類、耳鳴治療音が搭載されています。

Halo 2 は中継器なしで iOS デバイスや Android 端 末と接続することができます。 Halo2 や専用アプリの TruLink アプリについての最新情報は <u>https://www.starkeyjp.com/をご</u>参照下さい。

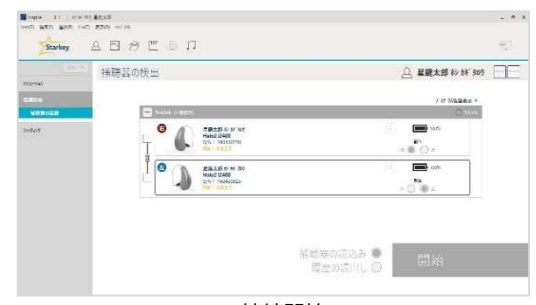

接続開始

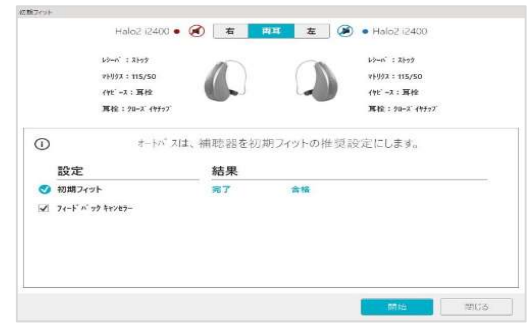

オートパス

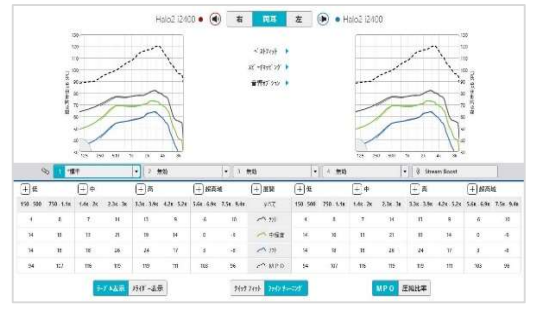

ファインチューニング

注意:ユーザー不在の状態で初期ノットを行った場合、後からでも良いので必ずユーザーの 耳ご補認施装着して、再度オートパスフィッティングなどの初期化を行って下さい。

#### メモリー

- 1. 左側ナビゲーションメニューの「メモリー」を選択する、または画面中央の 「メモリー名」を選択します。
- メモリー名の横の「▼」プルダウンをクリックして、目的に合う環境メモリーを 選択します。
- 3. 「音楽メモリー」を選択する場合は、QuickTIPS:音楽メモリーをご参照 ください。
- 4. 「追加設定オプション」では、メモリーのコピー・移動、メモリーの連結、電話リリースを設定することができます。

### お知らせ音

- 1. 左側ナビゲーションメニューの「お知らせ音」を選択します。
- 2. 「個別にお知らせ音を設定」のチェックボックスの選択/解除にて、お知らせ 音の有効/無効を設定します。

注意:
おいっせ音の音量は、個別に調整することができます。

- 3. 「すべてのお知らせ音」では、お知らせ音全体のトーンやスピーチ/チャイムを ±5dB ステップで増減することができます。
- 4.「個別にお知らせ音の調整」では、個別にお知らせ音の音量や音源の設定が可能で、「実行」をクリックすることで、補聴器からお知らせ音を再生してユーザーに音を確認したり、「デモ」をクリックすることで、PCのスピーカーからお知らせ音を再生してご家族にも音を確認してもらうことができます。

#### その他の機能の調整

» その他、経験管理、周波数変換、環境管理、耳鳴治療音の調整についての詳細は、QuickTIPS をご参照下さい。

## フィッティングサマリー

- 1. 左側ナビゲーションメニューの「フィッティングサマリー」を選択します。
- 2. 設定の変更が必要な場合は「機能の名称」/「詳細」を選択します。機能 の名称はリンクになっており、選択するとそれぞれの調整画面に移動します。
- 3. 「印刷」を選択すると、「フィッティングレポート」や「デバイスガイド」が作成されます。
- 4. 「保存」を選択すると、現在のフィッティングが保存されます。

## iOS デバイス/Android 端末とのペアリング

- 1. フィッティングが終了したら、Inspire Xを閉じて下さい。
- iOS デバイスまたは Android 端末の「Bluetooth」を「有効」にして下さい。
   (詳細は、Quick TIPS シリーズ: iOS デバイス版または Android 版 TruLink アプリの設定手順をご参照下さい。)

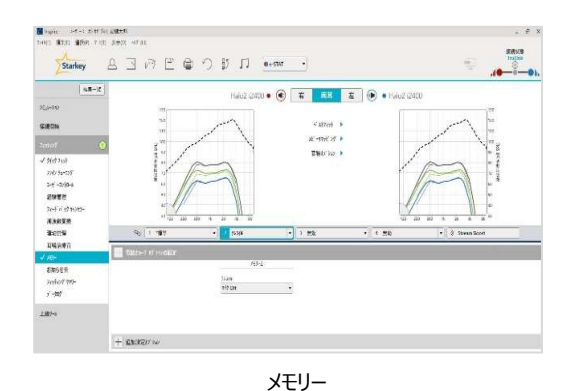

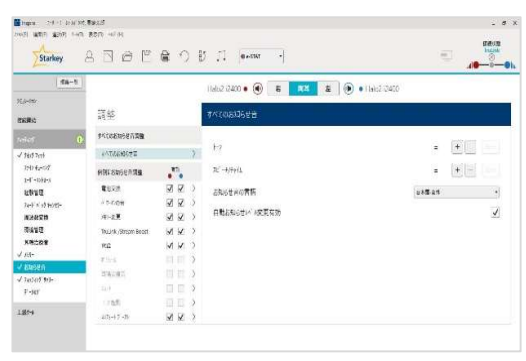

お知らせ音

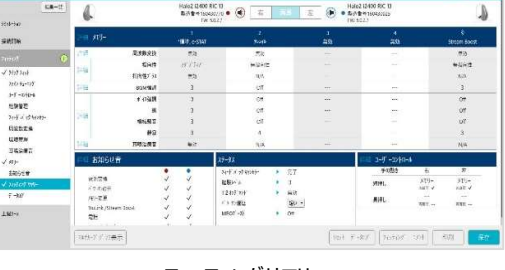

NOW AVE DESCRIPTION

Starley

ABBECIDI .

フィッティングサマリー